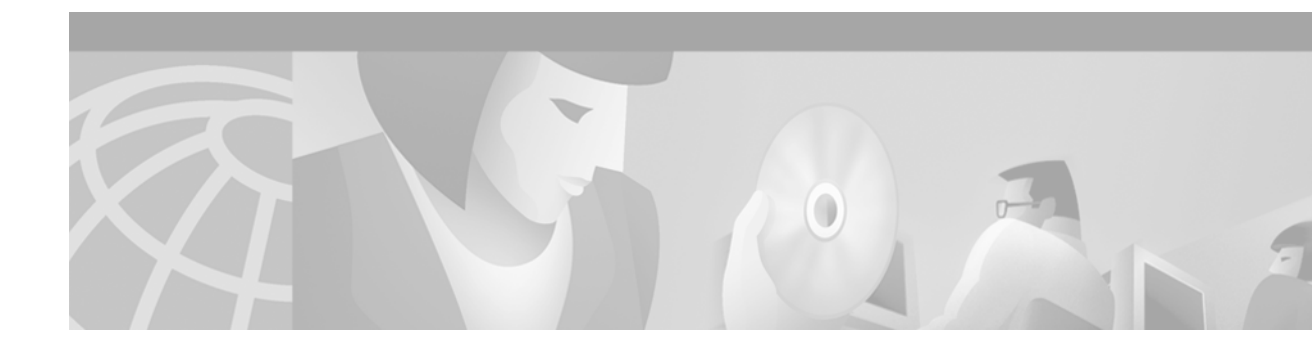

# Cisco High-Density Analog Voice and Fax Network Module

#### **Feature History**

| Release   | Modification                                                                                    |
|-----------|-------------------------------------------------------------------------------------------------|
| 12.2(2)XT | These features were implemented on the Cisco 2600 series, Cisco 3640 and the Cisco 3660 router. |
| 12.2(8)T  | This feature was integrated into Cisco IOS Release 12.2(8)T.                                    |

This document describes the Cisco High-Density Analog Voice and Fax Network Module (NM-HDA) in Cisco IOS Release 12.2(8)T. This document includes the following sections:

- Feature Overview, page 2
- Supported Platforms, page 9
- Supported Standards, MIBs, and RFCs, page 10
- Prerequisites, page 10
- Configuration Tasks, page 11
- Configuration Examples, page 29
- Command Reference, page 31
- Glossary, page 37

I

## **Feature Overview**

The Cisco High-Density Analog Voice and Fax Network Module provides DTMF detection, voice compression and decompression, call progress tone generation, voice activity detection (VAD), echo cancellation, and adaptive jitter buffering for up to 16 ports.

The following port combinations are supported:

- Twelve Foreign Exchange Station (FXS) ports
- Eight Foreign Exchange Office (FXO) ports and four FXS ports
- Twelve FXS and four FXO ports
- Four Foreign Exchange Station (FXS) ports

The base card supports four FXS ports. The addition of an eight-port FXS expansion module can increase the capacity to twelve FXS ports. The addition of two four-port FXO expansion modules can increase the capacity to eight- FXO ports and four-FXS ports. The addition of one each of the FXS and FXO expansion modules can increase the capacity to twelve FXS ports and four- FXO ports. The FXO expansion module supports a power failure port which connects directly to the central office (CO) in case of failure.

The digital signal processors (DSPs) on the network module support up to eight-ports of high-complexity codecs or up to sixteen ports of medium-complexity and low-complexity codecs. The number of DSPs must be increased if more than eight ports of high-complexity codecs are needed. In this case, a DSP expansion module must be installed.

Table 1 shows analog voice port numbering, which differs for each of the voice-enabled routers. More current information may be available in the release notes that accompany the Cisco IOS software you are using.

| Base Module | Telephony Signaling<br>Interface | Voice Port Numbers |
|-------------|----------------------------------|--------------------|
| NM-HDA-4FXS | FXS                              | 0 to 3             |
| EM0         | FXO                              | 4 to 7             |
| EM0         | FXS                              | 4 to 11            |
| EM1         | FXO                              | 14 to 17           |
| EM1         | FXS                              | 14 to 21           |

Table 1 High-Density Analog Voice Port Numbering

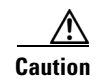

No more than a total of 12 FXS ports can be configured at one time.

### **Telephony Signaling Interfaces**

Voice ports on routers and access servers physically connect the router or access server to telephony devices such as telephones, fax machines, PBXs, and (PSTN) central office (CO) switches. These devices may use any of several types of signaling interfaces to generate information about on-hook status, ringing, and line seizure.

The router's voice-port hardware and software must be configured to transmit and receive the same type of signaling being used by the device with which they are interfacing so that calls can be exchanged smoothly between the packet network and the circuit-switched network.

The signaling interfaces discussed in this document include foreign exchange office (FXO), and foreign exchange station (FXS), which are types of analog interfaces. It is important to know which signaling method the telephony side of the connection is using and to match the router configuration and voice interface hardware to that signaling method.

The next three illustrations show how the different signaling interfaces are associated with different uses of voice ports. In Figure 1, FXS signaling is used for end-user telephony equipment, such as a telephone or fax machine. Figure 2 shows an FXS connection to a telephone and an FXO connection to the PSTN at the far side of a WAN; this might be a telephone at a local office going over a WAN to a router at headquarters that connects to the PSTN.

#### Figure 1 FXS Signaling Interfaces

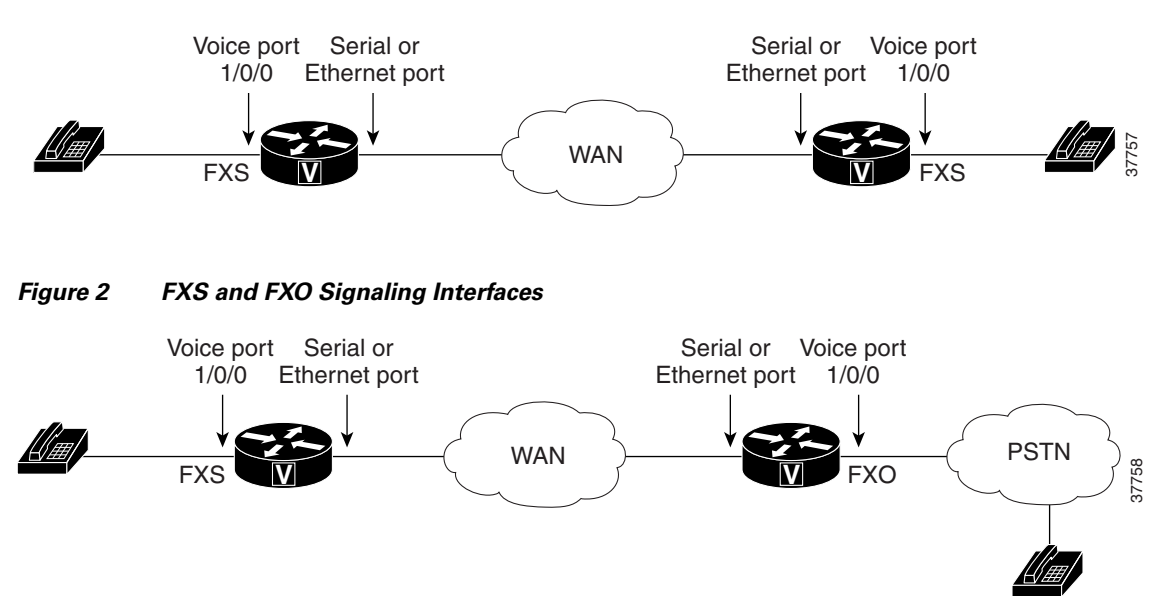

#### **FXS and FXO Interfaces**

An FXS interface connects the router or access server to end-user equipment such as telephones, fax machines, or modems. The FXS interface supplies ring, voltage, and dial tone to the station and includes an RJ-11 connector for basic telephone equipment, keysets, and PBXs.

An FXO interface is used for trunk, or tie line, connections to a PSTN CO or to a PBX. This interface is of value for off-premise station applications. A standard RJ-11 modular telephone cable connects the FXO voice interface card to the PSTN or PBX through a telephone wall outlet.

FXO and FXS interfaces indicate on-hook or off-hook status and the seizure of telephone lines by one of two access signaling methods: loop start or ground start. The type of access signaling is determined by the type of service from the CO; standard home telephone lines use loop start, but business telephones can order ground start lines instead.

Loop-start is the more common of the access signaling techniques. When a handset is picked up (the telephone goes off-hook), this action closes the circuit that draws current from the telephone company CO and indicates a change in status, which signals the CO to provide dial tone. An incoming call is signaled from the CO to the handset by sending a signal in a standard on/off pattern, which causes the telephone to ring.

Loop-start has two disadvantages, however, that usually are not a problem on residential telephones but that become significant with the higher call volume experienced on business telephones. Loop-start signaling has no means of preventing two sides from seizing the same line simultaneously, a condition known as *glare*. Also, loop-start signaling does not provide switch-side disconnect supervision for FXO calls. The telephony switch (the connection in the PSTN, another PBX, or key system) expects the router's FXO interface, which looks like a telephone to the switch, to hang up the calls it receives through its FXO port. However, this function is not built into the router for received calls; it only operates for calls originating from the FXO port.

Another access signaling method used by FXO and FXS interfaces to indicate on-hook or off-hook status to the CO is ground start signaling. It works by using ground and current detectors that allow the network to indicate off-hook or seizure of an incoming call independent of the ringing signal and allow for positive recognition of connects and disconnects. For this reason, ground-start signaling is typically used on trunk lines between PBXs and in businesses where call volume on loop start lines can result in glare. See the "Configuring Disconnect Supervision Commands" section on page 14 and "Configuring FXO Supervisory Disconnect Tone Commands" section on page 16 for voice port commands that configure additional recognition of disconnect signaling.

In most cases, the default voice port command values are sufficient to configure FXO and FXS voice ports.

## **Disconnect Supervision Commands**

PBX and PSTN switches use several different methods to indicate that a call should be disconnected because one or both parties have hung up. The commands in this section are used to configure the router to recognize the type of signaling in use by the PBX or PSTN switch connected to the voice port. These methods include the following:

- Battery reversal disconnect
- Battery denial disconnect
- Supervisory tone disconnect (STD)

Battery reversal occurs when the connected switch changes the polarity of the line in indicate changes in call state (such as off-hook or, in this case, call disconnect). This is the signaling looked for when the **battery reversal** command is enabled on the voice port, which is the default configuration.

Battery denial (sometimes called *power denial*) occurs when the connected switch provides a short (approximately 600 ms) interruption of line power to indicate a change in call state. This is the signaling looked for when **the supervisory disconnect** command is enabled on the voice port, which is the default configuration.

Supervisory tone disconnect occurs when the connected switch provides a special tone to indicate a change in call state. Some PBXs and PSTN CO switches provide a 600-millisecond interruption of line power as a supervisory disconnect, and others provide supervisory tone disconnect (STD). This is the signal that the router is looking for when the **no supervisory disconnect** command is configured on the voice port.

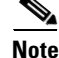

In some circumstances, you can use the FXO Disconnect Supervision feature to enable analog FXO ports to monitor call progress tones for disconnect supervision that are returned from a PBX or from the PSTN. For more information, see the "Configuring FXO Supervisory Disconnect Tone Commands" section on page 16.

### FXO Supervisory Disconnect Tone Commands

If the FXO supervisory disconnect tone is configured and a detectable tone from the PSTN or PBX is detected by the Digital Signal Processor (DSP), the analog FXO port goes on-hook. This feature prevents an analog FXO port from remaining in an off-hook state after an incoming call is ended. FXO supervisory disconnect tone enables interoperability with PSTN and PBX systems whether or not they transmit supervisory tones.

Note

This feature applies only to analog FXO ports with loop-start signaling on the Cisco 2600 series, the Cisco 3640, and the Cisco 3660 routers.

To configure a voice port to detect incoming tones, you must know the parameters of the tones expected from the PBX or PSTN. Then create a voice class that defines the tone- detection parameters, and, finally, apply the voice class to the applicable analog FXO voice ports. This procedure configures the voice port to go on-hook when it detects the specified tones. The parameters of the tones need to be precisely specified to prevent unwanted disconnects due to detection of nonsupervisory tones or noise.

A supervisory disconnect tone is normally a dual tone consisting of two frequencies; however, tones of only one frequency can also be detected. Use caution if you configure voice ports to detect nondual tones, because unwanted disconnects can result from detection of random tone frequencies. You can configure a voice port to detect a tone with one on/off time cycle, or you can configure it to detect tones in a cadence pattern with up to four on/off time cycles.

### **Delay in Voice Networks**

Delay is the time it takes for voice packets to travel between two endpoints. Excessive delay can cause quality problems with real-time traffic such as voice. However, because of the speed of network links and the processing power of intermediate devices, some delay is expected.

When listening to speech, the human ear normally accepts up to about 150 ms of delay without noticing delays. The ITU G.114 standard recommends no more than 150 ms of one-way delay for a normal voice conversation. Once the delay exceeds 150 ms, a conversation is more like a "walkie-talkie" conversation in which one person must wait for the other to stop speaking before beginning to talk.

You can measure delay fairly easily by using ping tests at various times of the day with different network traffic loads. If network delay is excessive, it must be reduced for adequate voice quality.

Several different types of delay combine to make up the total end-to-end delay associated with voice calls:

- Propagation delay—Amount of time it takes the data to physically travel over the media.
- Handling delay—Amount of time it takes to process data by adding headers, taking samples, forming packets, and so on.
- Queuing delay—Amount of time lost due to congestion.
- Variable delay or jitter—Amount of time that causes the conversation to break and become unintelligible. Jitter is described in detail below.

Note

Propagation, handling, and queuing delay are not addressed by **voice-port** commands and fall outside the scope of this document.

#### Voice Level Adjustment

As much as possible, it is desirable to achieve a uniform input decibel level to the packet voice network to limit or eliminate any voice distortion due to incorrect input and output decibel levels. Adjustments to levels may be required by the type of equipment connected to the network or by local country-specific conditions.

Incorrect input or output levels can cause echo, as can an impedance mismatch. Too much input gain can cause clipped or fuzzy voice quality. If the output level is too high at the remote router's voice port, the local caller hears echo. If the local router's voice port input decibel level is too high, the remote side hears clipping. If the local router's voice port input decibel level is too low, or the remote router's output level is too low, the remote side voice can be distorted at a very low volume and Dual Tone Multi-Frequency (DTMF) may be missed.

### **Echo Cancellation**

Echo is the sound of your own voice reverberating in the telephone receiver while you are talking. When timed properly, echo is not a problem in the conversation; however, if the echo interval exceeds approximately 25 milliseconds, it is distracting. Echo is controlled by echo cancellers.

In the traditional telephony network, echo is generally caused by an impedance mismatch when the 4-wire network is converted to the 2-wire local loop. In voice packet-based networks, echo cancellers are built into the low-bit rate codecs and are operated on each DSP.

### **Adaptive Jitter Buffering**

Delay can cause unnatural starting and stopping of conversations, but variable-length delays (also known as *jitter*) can cause a conversation to break and become unintelligible. Jitter is not usually a problem with PSTN calls because the bandwidth of calls is fixed and each call has a dedicated circuit for the duration of the call. However, in Voice over IP (VoIP) networks, data traffic might be bursty, and jitter from the packet network can become an issue. Especially during times of network congestion, packets from the same conversation can arrive at different interpacket intervals, disrupting the steady, even delivery needed for voice calls. Cisco voice gateways have built-in jitter buffering to compensate for a certain amount of jitter; the **playout-delay** command can be used to adjust the jitter buffer.

Normally, the defaults in effect are sufficient for most networks. However, a small playout delay from the jitter buffer can cause lost packets and choppy audio, and a large playout delay can cause unacceptably high overall end-to-end delay.

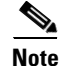

Prior to Cisco IOS Release 12.1(5)T, playout delay was configured in voice-port configuration mode. For Cisco IOS Release 12.1(5)T and later releases, in most cases, playout delay should be configured in dial-peer configuration mode on the VoIP dial peer that is on the receiving end of the voice traffic that is to be buffered. This dial peer senses network conditions and relays them to the DSPs, which adjust the jitter buffer as necessary. When multiple applications are configured on the gateway, playout delay should be configured in dial-peer configuration mode. When there are numerous dial peers to configure, it might be simpler to configure playout delay on a voice port. If there are conflicting playout delay configurations on a voice port and also on a dial peer, the dial peer configuration takes precedence.

## **Voice Activity Detection Commands**

In normal voice conversations, only one person speaks at a time. Today's circuit-switched telephone networks dedicate a bidirectional, 64-kbps channel for the duration of each conversation, regardless of whether anyone is speaking at the moment. This means that, in a normal voice conversation, at least 50 percent of the bandwidth is wasted when one or both parties are silent. This figure can actually be much higher when normal pauses and breaks in conversation are taken into account.

Packet-switched voice networks, on the other hand, can use this "wasted" bandwidth for other purposes when voice activity detection (VAD) is configured. VAD works by detecting the magnitude of speech in decibels and deciding when to cut off the voice from being framed. VAD has some technological problems, however, which include the following:

- · General difficulties in determining when speech ends
- Clipped speech when VAD is slow to detect that speech is beginning again
- Automatic disabling of VAD when conversations take place in noisy surroundings

### **Benefits**

#### **Cost Effective**

- Higher density of analog interfaces provides voice and data over a single network
  - 16 analog voice ports in a single network module (NM)
- Connects existing analog voice telephone sets, fax machines, and key systems using Cisco gateways

#### **Scalability-Modularity and Flexibility**

- Eliminates the need for a channel bank
- The network module may be configured to be an FXO, an FXS or a combination module

#### Serviceability

Provides remote monitoring, testing, and diagnoses

## **Restrictions**

The following features not supported at this time:

- ATM SVC
- SAS signaling

#### Supported High-Complexity Codecs

- G.711 a-law
- G.711 u-law
- G.723.1 ANNEX-A 5300 bps
- G.723.1 ANNEX-A 6300 bps
- G.723.1 5300 bps
- G.723.1 6300 bps
- G.726 16000 bps
- G.726 24000 bps
- G.726 32000 bps
- G.728 16000 bps
- G.729 ANNEX-B 8000 bps
- G.729 8000 bps
- GSMFR 13200 bps

#### Supported Medium-Complexity Codecs:

- G.726 16000 bps
- G.726 24000 bps
- G.726 32000 bps
- G.729 ANNEX-B 8000 bps (Annex A version)
- G.729 8000 bps (Annex A version)

#### Supported low-Complexity Codecs:

- G.711 a-law 64000 bps
- G.711 u-law 64000 bps

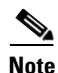

Three-way calling is not supported with low-complexity codecs.

The ring capacity is 10 Ringer Equivalency Number (REN). The total of all RENs of the telephones connected to the one line must not exceed the value 5, or some or all of the ringers may not operate.

### **Related Documents**

For information about installing voice network modules and voice interface cards in Cisco 2600 series, Cisco 3640 and Cisco 3660 routers, see these publications:

- Cisco 2600 Series Hardware Installation Guide
- Cisco 3620 and Cisco 3640 Modular Access Routers Quick Start Guide
- Cisco 3600 Series Hardware Installation Guide
- Update to the Cisco Network Module Hardware Installation Guide
- WAN Interface Card Hardware Installation Guide

For information about configuring Voice features, see these publications:

- Cisco 2600 Series Software Configuration Guide
- Cisco IOS Release 12.2 Voice, Video, and Fax Configuration Guide
- Cisco IOS Release 12.2 Voice, Video, and Fax Command Reference Guide

## Supported Platforms

- Cisco 2600 series
- Cisco 3640
- Cisco 3660

#### **Determining Platform Support Through Cisco Feature Navigator**

Cisco IOS software is packaged in feature sets that support specific platforms. To get updated information regarding platform support for this feature, access Cisco Feature Navigator. Cisco Feature Navigator dynamically updates the list of supported platforms as new platform support is added for the feature.

Cisco Feature Navigator is a web-based tool that enables you to quickly determine which Cisco IOS software images support a specific set of features and which features are supported in a specific Cisco IOS image. You can search by feature or release. Under the release section, you can compare releases side by side to display both the features unique to each software release and the features in common.

To access Cisco Feature Navigator, you must have an account on Cisco.com. If you have forgotten or lost your account information, send a blank e-mail to cco-locksmith@cisco.com. An automatic check will verify that your e-mail address is registered with Cisco.com. If the check is successful, account details with a new random password will be e-mailed to you. Qualified users can establish an account on Cisco.com by following the directions at http://www.cisco.com/register.

Cisco Feature Navigator is updated regularly when major Cisco IOS software releases and technology releases occur. For the most current information, go to the Cisco Feature Navigator home page at the following URL:

http://www.cisco.com/go/fn

Table 2 lists the hardware platforms that support this feature, and the releases in which the feature was first supported. If the First T train Release column is blank, the feature is not yet available in a Cisco IOS T release on that platform.

| Table 2 Cisco IOS Releas | e and Platform | Support for this Feature |
|--------------------------|----------------|--------------------------|
|--------------------------|----------------|--------------------------|

| Platform          | 12.2(2)XT | 12.2(8)T |
|-------------------|-----------|----------|
| Cisco 2600 series | Х         | Х        |
| Cisco 3640        | Х         | Х        |
| Cisco 3660        | Х         | Х        |

## Supported Standards, MIBs, and RFCs

#### Standards

• No new or modified Standards are supported by this feature.

#### MIBs

• No new or modified MIBs are supported by this feature.

To obtain lists of supported MIBs by platform and Cisco IOS release, and to download MIB modules, go to the Cisco MIB website on Cisco.com at the following URL:

http://www.cisco.com/public/sw-center/netmgmt/cmtk/mibs.shtml

#### **RFCs**

• No new or modified RFCs are supported by this feature.

### **Prerequisites**

- Obtain analog line or analog trunk service from your PBX, Key System, or PSTN.
- Complete your company's dial plan.
- Establish a working telephony network based on your company's dial plan.
- Install at least one other network module or WAN interface card to provide the connection to the network LAN or WAN.
- Establish a working IP and Frame Relay or ATM network. For more information about configuring IP, refer to the *Cisco IOS IP Configuration Guide*, Release 12.2.
- Install appropriate voice processing and voice interface hardware on the router. See the "Configuring Analog FXO and FXS Voice Ports" section on page 11.

# **Configuration Tasks**

I

ſ

See the following sections for configuration tasks for this feature.

- Configuring Analog FXO and FXS Voice Ports (required)
- Configuring Voice Activity Detection (VAD) (optional)
- Fine-Tuning Analog Voice Ports (optional)
- Verifying Analog Voice-Port Configurations (optional)

## **Configuring Analog FXO and FXS Voice Ports**

To configure basic analog voice port parameters on Cisco 2600 series, Cisco 3640 and Cisco 3660 routers, use the following commands beginning in global configuration mode:

|        | Command                                                                            | Purpose                                                                                                    |
|--------|------------------------------------------------------------------------------------|----------------------------------------------------------------------------------------------------|
| Step 1 | Router(config)# <b>voice-port</b> <i>slot/subunit/port</i>                         | Enters voice-port configuration mode.                                                                                                    |
|        |                                                                                    | The arguments are as follows:                                                                                                    |
|        |                                                                                    | • <i>slot</i> —Specifies the number of the router slot where the voice network module is installed.                                                      |
|        |                                                                                    | • <i>port</i> —Indicates the voice port. See Table 1 on page 2 for valid entries.                                                                        |
|        |                                                                                    | • <i>subunit</i> —Specifies the location of the Cisco High-Density Analog Voice/Fax Netwo rk Module (NM-HDA). The valid entry is 0.                      |
|        |                                                                                    | Note A slash must be entered between arguments.                                                                                                    |
|        |                                                                                    | Valid entries vary by router platform; enter the <b>show voice port summary command</b> for available values.                                            |
| Step 2 | <pre>FXO or FXS Router(config-voiceport)# signal {loop-start   ground-start}</pre> | Selects the access signaling type to match that of<br>the telephony connection you are making. The<br>keywords are as follows:                           |
|        |                                                                                    | • <b>loop-start</b> —(default) Uses a closed circuit to indicate off-hook status; used for residential loops.                                            |
|        |                                                                                    | • <b>ground-start</b> —Uses ground and current detectors; preferred for PBXs and trunks.                                                                 |
| Step 3 | Router(config-voiceport)# <b>cptone</b> locale                                     | Selects the two-letter locale for the voice call<br>progress tones and other locale-specific parameters<br>to be used on this voice port.                |
|        |                                                                                    | Cisco routers comply with the ISO 3166 locale<br>name standards. To see valid choices, enter a<br>question mark (?) following the <b>cptone</b> command. |
|        |                                                                                    | The default is <b>us</b> .                                                                                                    |

|        | Command                                                                                                    | Purpose                                                                                                    |
|--------|----------------------------------------------------------------------------------------------------|----------------------------------------------------------------------------------------------------|
| Step 4 | <pre>Router(config-voiceport)# ring frequency {25   50}</pre>                                                                                                    | (FXS only) Selects the ring frequency, in hertz<br>(HZ), used on the FXS interface. This number must<br>match the connected telephony equipment and may<br>be country-dependent. If not set properly, the<br>attached telephony device may not ring or it may<br>buzz.                                                            |
|        |                                                                                                    | The keyword default is <b>25</b> on Cisco 2600 series,<br>Cisco 3640 and Cisco 3660 routers.                                                                                                    |
| Step 5 | Router(config-voiceport)# <b>ring number</b> number                                                                                                    | (FXO only) Specifies the maximum number of<br>rings to be detected before an incoming call is<br>answered by the router.                                                                                                    |
|        |                                                                                                    | The default is 1.                                                                                                    |
| Step 6 | Router(config-voiceport)# ring cadence {[pattern01  <br>pattern02   pattern03   pattern04   pattern05  <br>pattern06   pattern07   pattern08   pattern09  <br>pattern10   pattern11   pattern12]   [define pulse<br>interval]} | (FXS only) Specifies an existing pattern for ring, or<br>defines a new one. Each pattern specifies a<br>ring-pulse time and a ring-interval time. The<br>keywords and arguments are as follows:                                                                                                    |
|        |                                                                                                    | • <b>pattern01</b> through <b>pattern12</b> name pre-set ring cadence patterns. Enter <b>ring cadence ?</b> to see ring pattern explanations.                                                                                                    |
|        |                                                                                                    | • <b>define</b> <i>pulse interval</i> specifies a user-defined pattern: <i>pulse</i> is a number (one or two digits, from 1 to 50) specifying ring pulse (on) time in hundreds of milliseconds, and <i>interval</i> is a number (one or two digits from 1 to 50) specifying ring interval (off) time in hundreds of milliseconds. |
|        |                                                                                                    | The default is the pattern specified by the <b>cptone</b> locale that has been configured.                                                                                                    |
| Step 7 | Router(config-voiceport)# <b>description</b> string                                                                                                    | Attaches a text string to the configuration that<br>describes the connection for this voice port. This<br>description appears in various displays and is<br>useful for tracking the purpose or use of the voice<br>port. <i>The string</i> argument is a character string from<br>1 to 255 characters in length.                  |
|        |                                                                                                    | The default is that there is no text string (describing the voice port) attached to the configuration.                                                                                                    |
| Step 8 | Router(config-voiceport)# <b>no shutdown</b>                                                                                                    | Activates the voice port. If a voice port is not being used, shut the voice port down with the <b>shutdown</b> command.                                                                                                    |

## **Configuring Voice Activity Detection (VAD)**

Voice activity detection (VAD) is configured on dial peers; by default it is enabled. For more information, see the "Configuring Dial Plans, Dial Peers, and Digit Manipulation" chapter in the *Cisco IOS Release 12.2 Voice, Video, and Fax Configuration Guide,* Release 12.2. Two parameters associated with VAD, music threshold and comfort noise, are configured on voice ports.

If VAD is enabled, use the following commands to adjust parameter values associated with VAD, beginning in voice-port configuration mode:

|        | Command                                          | Purpose                                                                                                    |
|--------|--------------------------------------------------|----------------------------------------------------------------------------------------------------|
| Step 1 | Router(config-voiceport)# music-threshold number | Specifies the minimal decibel level of music played<br>when calls are put on hold. The decibel level affects<br>how voice activity detection (VAD) treats the music<br>data. Valid entries range from -70 to -30. When<br>used with VAD, if the level is set too high, the<br>remote end hears no music; if it is set too low, there<br>is unnecessary voice traffic. The default is -38. |
| Step 2 | Router(config-voiceport)# <b>comfort-noise</b>   | This parameter creates subtle background noise to<br>fill silent gaps during calls when VAD is enabled on<br>voice dial peers. If comfort noise is not generated,<br>the resulting silence can fool the caller into<br>thinking the call is disconnected instead of being<br>merely idle. The default is that comfort noise is<br>enabled.                                                |

### **Fine-Tuning Analog Voice Ports**

Normally, default parameter values for voice ports are sufficient for most networks. Depending on the specifics of your particular network, however, you may need to adjust certain parameters that are configured on voice ports. Collectively, these commands are referred to as voice-port tuning commands.

۵, Note

The commands, keywords, and arguments that you are able to use may differ slightly from those presented here, based on your platform, Cisco IOS release, and configuration. When in doubt, use Cisco IOS command help (**command**?) to determine the syntax choices that are available.

The voice-port tuning commands are grouped into these categories and explained in the following sections:

- Configuring Disconnect Supervision Commands (optional)
- Configuring FXO Supervisory Disconnect Tone Commands (optional)
- Configuring Timeouts Commands (optional)
- Timing Commands (optional)
- Voice Quality Tuning Commands (optional)

Full descriptions of the commands in this section can be found in the *Cisco IOS Voice, Video, and Fax Command Reference*, Release 12.2.

#### **Configuring Disconnect Supervision Commands**

PBX and PSTN switches use several different methods to indicate that a call should be disconnected because one or both parties have hung up. The commands in this section are used to configure the router to recognize the type of signaling in use by the PBX or PSTN switch connected to the voice port. These methods include the following:

- Battery reversal disconnect
- Battery denial disconnect
- Supervisory tone disconnect (STD)

Battery reversal occurs when the connected switch changes the polarity of the line to indicate changes in call state (such as off-hook or, in this case, call disconnect). This is the signaling looked for when the **battery reversal** command is enabled on the voice port, which is the default configuration.

Battery denial (sometimes called *power denial*) occurs when the connected switch provides a short (approximately 600 ms) interruption of line power to indicate a change in call state. This is the signaling looked for when **the supervisory disconnect** command is enabled on the voice port, which is the default configuration.

Supervisory tone disconnect occurs when the connected switch provides a special tone to indicate a change in call state. Some PBXs and PSTN CO switches provide a 600-millisecond interruption of line power as a supervisory disconnect, and others provide supervisory tone disconnect (STD). This is the signal that the router is looking for when the **no supervisory disconnect** command is configured on the voice port.

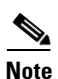

In some circumstances, you can use the FXO Disconnect Supervision feature to enable analog FXO ports to monitor call progress tones for disconnect supervision that are returned from a PBX or from the PSTN. For more information, see the "Configuring FXO Supervisory Disconnect Tone Commands" section on page 16.

L

Γ

To change parameters related to disconnect supervision, use the following commands as appropriate, in voice-port configuration mode:

|        | Command                                                 | Purpose                                                                                                    |
|--------|---------------------------------------------------------|----------------------------------------------------------------------------------------------------|
| Step 1 | Router(config-voiceport)# <b>battery-reversal</b>       | Enables battery reversal. The default is that battery reversal is enabled.                                                                                                    |
|        |                                                         | • For FXO ports—Use the <b>no battery-reversal</b><br><b>command</b> to configure a loop-start voice port to not<br>disconnect when it detects a second battery reversal.<br>The default is to disconnect when a second battery<br>reversal is detected.                                     |
|        |                                                         | <b>Note</b> Also use the <b>no battery-reversal</b> command when a connected FXO port does not support battery reversal detection.                                                                                                    |
|        |                                                         | • For FXS ports—Use the <b>no battery-reversal</b><br>command to configure the voice port not to reverse<br>battery when it connects calls. The default is to<br>reverse battery when a call is connected, then return<br>to normal when the call is over, providing positive<br>disconnect. |
|        |                                                         | See also the <b>disconnect-ack</b> command (Step 7).                                                                                                    |
| Step 2 | Router(config-voiceport)# <b>supervisory disconnect</b> | (FXO only) Enables the PBX or PSTN switch to provide STD. By default the <b>supervisory disconnect</b> command is enabled.                                                                                                    |
| Step 3 | Router(config-voiceport)# <b>disconnect-ack</b>         | (FXS only) Configures the voice port to return an<br>acknowledgment upon receipt of a disconnect signal. The<br>FXS port removes line power if the equipment on the FXS<br>loop-start trunk disconnects first. This is the default.                                                          |
|        |                                                         | <b>The no disconnect-ack</b> command prevents the FXS port<br>from responding to the on-hook disconnect with a<br>removal of line power.                                                                                                    |

### **Configuring FXO Supervisory Disconnect Tone Commands**

To create a voice class that defines the specific tone or tones to be detected and then apply the voice class to the voice port, use the following commands beginning in global configuration mode:

|        | Command                                                                         | Purpose                                                                                                    |
|--------|---------------------------------------------------------------------------------|----------------------------------------------------------------------------------------------------|
| Step 1 | Router(config)# <b>voice class dualtone</b> <i>tag</i>                          | Creates a voice class for defining one tone<br>detection pattern. The range for the tag number is<br>from 1 to 10000. The tag number must be unique on<br>the router.                                                                                      |
| Step 2 | Router(config-voice-class)# <b>freq-pair</b> tone-id<br>frequency-1 frequency-2 | Specifies the two frequencies, in Hz, for a tone to<br>be detected (or one frequency if a nondual tone is<br>to be detected). If the tone to be detected contains<br>only one frequency, enter 0 for <i>frequency-2</i> . The<br>arguments are as follows: |
|        |                                                                                 | • <i>tone-id</i> —Ranges from 1 to 16. There is no default.                                                                                                    |
|        |                                                                                 | • <i>frequency-1</i> and <i>frequency-2</i> —Ranges from 300 to 3600, or you can enter 0 for <i>frequency-2</i> . There is no default.                                                                                                    |
|        |                                                                                 | <b>Note</b> Repeat this command for each additional tone to be specified.                                                                                                    |
| Step 3 | Router(config-voice-class)# <b>freq-max-deviation</b><br>frequency              | Specifies the maximum frequency deviation that will be detected, in Hz. The <i>frequency</i> argument ranges from 10 to 125. The default is 10.                                                                                                    |
| Step 4 | Router(config-voice-class)# <b>freq-max-power</b> <i>dBmO</i>                   | Specifies the maximum tone power that will be detected, in dBmO. The <i>dBmO</i> argument ranges from 0 to 20. The default is 10.                                                                                                    |
| Step 5 | Router(config-voice-class)# <b>freq-min-power</b> <i>dBmO</i>                   | Specifies the minimum tone power that will be detected, in dBmO. The <i>dBmO</i> argument ranges from 10 to 35. The default is 30.                                                                                                    |
| Step 6 | Router(config-voice-class)# <b>freq-power-twist</b> <i>dBmO</i>                 | Specifies the power difference allowed between the two frequencies, in dBmO. The <i>dBmO</i> argument ranges from 0 to 15. The default is 6.                                                                                                    |
| Step 7 | Router(config-voice-class)# <b>freq-max-delay</b> time                          | Specifies the timing difference allowed between<br>the two frequencies, in 10-millisecond increments.<br>The <i>time</i> argument ranges from 10 to 100 (100 ms<br>to 1 sec). The default is 20 (200 ms).                                                  |
| Step 8 | Router(config-voice-class)# cadence-min-on-time time                            | Specifies the minimum tone on time that will be detected, in 10-millisecond increments. The <i>time</i> argument ranges from 0 to 100 (0 ms to 1 sec).                                                                                                    |
| Step 9 | Router(config-voice-class)# cadence-max-off-time time                           | Specifies the maximum tone off time that will be detected, in 10-millisecond increments. The <i>time</i> argument ranges from 0 to 5000 (0 ms to 50 sec).                                                                                                  |

Γ

|         | Command                                                                                                    | Purpose                                                                                                    |
|---------|----------------------------------------------------------------------------------------------------|----------------------------------------------------------------------------------------------------|
| Step 10 | Router(config-voice-class)# cadence-list cadence-id<br>cycle-1-on-time cycle-1-off-time cycle-2-on-time<br>cycle-2-off-time cycle-3-on-time cycle-3-off-time<br>cycle-4-on-time cycle-4-off-time | (Optional) Specifies a tone cadence pattern to be detected. Specify an on time and off time for each cycle of the cadence pattern.                                                                                                    |
|         |                                                                                                    | The arguments are as follows:                                                                                                    |
|         |                                                                                                    | • <i>cadence-id</i> —Ranges from 1 to 10. There is no default.                                                                                                    |
|         |                                                                                                    | • <i>cycle-N-on-time</i> and <i>cycle-N-off-time</i> —Range from 0 to 1000 (0 ms to 10 sec). The default is 0.                                                                                                    |
| Step 11 | Router(config-voice-class)# <b>cadence-variation</b> time                                                                                                    | (Optional) Specifies the maximum time that the<br>tone onset can vary from the specified onset time<br>and still be detected, in 10-millisecond increments.<br>The <i>time</i> argument ranges from 0 to 200 (0 ms to 2<br>sec). The default is 0. |
| Step 12 | Router(config-voice-class)# <b>exit</b>                                                                                                    | Exits voice class configuration mode.                                                                                                    |
| Step 13 | Router(config)# <b>voice-port</b> <i>slot/subunit/port</i>                                                                                                    | Enters voice-port configuration mode.                                                                                                    |
|         |                                                                                                    | The arguments are as follows:                                                                                                    |
|         |                                                                                                    | • <i>slot</i> —Specifies the slot number where the voice network module is installed.                                                                                                    |
|         |                                                                                                    | • <i>subunit—Specifies</i> the<br>Cisco High-Density Analog Voice/Fax Netwo<br>rk Module (NM-HDA) where the voice port is<br>located.                                                                                                    |
|         |                                                                                                    | • <i>port</i> —Identifies the analog voice-port number.<br>See Table 1 on page 2 for valid entries.                                                                                                    |
| Step 14 | Router(config-voiceport)# supervisory disconnect<br>dualtone {mid-call   pre-connect} voice-class tag                                                                                            | Assigns an FXO supervisory disconnect tone voice class to the voice port.                                                                                                    |
|         |                                                                                                    | The keywords are as follows:                                                                                                    |
|         |                                                                                                    | • <b>mid-call</b> —Specifies tone detection during the entire call.                                                                                                    |
|         |                                                                                                    | • <b>pre-connect</b> —Specifies tone detection only during call setup.                                                                                                    |
| Step 15 | Router(config-voiceport)# <b>supervisory disconnect anytone</b>                                                                                                    | Configures the voice port to disconnect on receipt of any tone.                                                                                                    |

## **Configuring Timeouts Commands**

To change timeouts parameters, use the following commands as appropriate, in voice-port configuration mode:

|        | Command                                                                                        | Purpose                                                                                                    |
|--------|------------------------------------------------------------------------------------------------|----------------------------------------------------------------------------------------------------|
| Step 1 | Router(config-voiceport)# <b>timeouts call-disconnect</b> seconds                              | Configures the call disconnect timeout value in seconds. Valid entries range from 0 to 120. The default is 60.                                                                                                    |
| Step 2 | Router(config-voiceport)# <b>timeouts initial</b> seconds                                      | Sets the number of seconds that the system waits<br>between the caller input of the initial digit and the<br>subsequent digit of the dialed string. If the wait<br>time expires before the destination is identified, a<br>tone sounds and the call ends. The <i>seconds</i><br>argument is the initial timeout duration. A valid<br>entry is an integer from 0 to 120. The default is 10.                                                                                                    |
| Step 3 | Router(config-voiceport)# <b>timeouts interdigit</b> seconds                                   | Configures the number of seconds that the system<br>waits after the caller has input the initial digit or a<br>subsequent digit of the dialed string. If the timeout<br>ends before the destination is identified, a tone<br>sounds and the call ends. This value is important<br>when using variable-length dial-peer destination<br>patterns (dial plans). The <i>seconds</i> argument is the<br>interdigit timeout wait time in seconds. A valid<br>entry is an integer from 0 to 120. The default is 10. |
| Step 4 | <pre>Router(config-voiceport)# timeouts ringing {seconds   infinity}</pre>                     | Specifies the duration that the voice port allows ringing to continue if a call is not answered.                                                                                                    |
|        |                                                                                                | The keyword and argument are as follows:                                                                                                    |
|        |                                                                                                | • <b>infinity</b> —Indicates that ringing should continue until the caller goes on hook.                                                                                                    |
|        |                                                                                                | • <i>seconds</i> —Specifies the number of seconds to allow ringing without answer. The range is from 5 to 60000.                                                                                                    |
|        |                                                                                                | The default is 180.                                                                                                    |
| Step 5 | Router(config-voiceport)# <b>timeouts wait-release</b><br>{ <i>seconds</i>   <b>infinity</b> } | Specifies the duration that a voice port stays in the call-failure state while the Cisco device sends a busy tone, reorder tone, or an out-of-service tone to the port.                                                                                                    |
|        |                                                                                                | The keyword and argument are as follows:                                                                                                    |
|        |                                                                                                | • <b>infinity</b> —Indicates that the voice port should not be released as long as the call-failure state remains.                                                                                                    |
|        |                                                                                                | • <i>seconds</i> —Specifies the number of seconds to allow before the call is released. The range is from 3 to 3600. The default is 30.                                                                                                    |

## **Timing Commands**

L

Γ

To change timing parameters, use the following commands as appropriate, in voice-port configuration mode:

|        | Command                                                                      | Purpose                                                                                                    |
|--------|------------------------------------------------------------------------------|----------------------------------------------------------------------------------------------------|
| Step 1 | Router(config-voiceport)# <b>timing dial-pulse min-delay</b><br>milliseconds | Specifies time, in milliseconds, between the generation of wink-like pulses when the type is pulse. Valid entries are from 0 to 5000. The default is 300 for the Cisco 3600 series routers.                                                                |
| Step 2 | Router(config-voiceport)# <b>timing digit</b> <i>milliseconds</i>            | Specifies the DTMF digit signal duration in milliseconds. Valid entries are from 50 to 100. The default is 100.                                                                                                    |
| Step 3 | Router(config-voiceport)# <b>timing guard-out</b><br>milliseconds            | (FXO ports only) Specifies the duration in<br>milliseconds of the guard-out period that prevents<br>this port from seizing a remote FXS port before the<br>remote port detects a disconnect signal. The range<br>is from 300 to 3000. The default is 2000. |
| Step 4 | Router(config-voiceport)# timing hookflash-out<br>milliseconds               | Specifies the duration, in milliseconds, of the hookflash. Valid entries are from 50 to 500. The default is 300.                                                                                                    |
| Step 5 | Router(config-voiceport)# timing interdigit<br>milliseconds                  | Specifies the DTMF interdigit duration, in milliseconds. Valid entries are from 50 to 500. The default is 100.                                                                                                    |
| Step 6 | Router(config-voiceport)# <b>timing pulse</b><br>pulses-per-second           | (FXO only) Specifies the pulse dialing rate in<br>pulses per second. Valid entries are from 10 to 20.<br>The default is 20.                                                                                                    |
| Step 7 | Router(config-voiceport)# timing pulse-digit<br>milliseconds                 | (FXO only) Configures the pulse digit signal<br>duration. The range of the pulse digit signal<br>duration is from 10 to 20. The default is 20.                                                                                                    |
| Step 8 | Router(config-voiceport)# timing pulse-interdigit                            | (FXO only) Specifies pulse dialing interdigit<br>timing in milliseconds. Valid entries are from 100<br>to 1000. The default is 500.                                                                                                    |

## **Voice Quality Tuning Commands**

The commands in this section configure parameters to improve voice quality. Common voice quality issues include the following:

- Configuring Adaptive Jitter Adjustment (optional)
- Configuring Echo Adjustment (optional)
- Configuring Voice Level Adjustment (optional)

#### **Configuring Adaptive Jitter Adjustment**

To configure the playout delay jitter buffer, use the following commands beginning in dial-peer or voice-port configuration mode:

|        | Command                                                                                                  | Purpose                                                                                                    |
|--------|----------------------------------------------------------------------------------------------------|----------------------------------------------------------------------------------------------------|
| Step 1 | <pre>Router(config-voiceport)# playout-delay mode {adaptive</pre>                                        | Determines the mode in which the jitter buffer will operate for calls on this voice port.                                                                                                    |
|        |                                                                                                    | The keywords are as follows:                                                                                                    |
|        |                                                                                                    | • <b>adaptive</b> —Adjusts the jitter buffer size and amount of playout delay during a call based on current network conditions.                                                                                                    |
|        |                                                                                                    | • <b>fixed</b> —Defines the jitter buffer size as fixed so that the playout delay does not adjust during a call. A constant playout delay is added.                                                                                                    |
|        |                                                                                                    | The default is <b>adaptive</b> .                                                                                                    |
| Step 2 | Router(config-voiceport)# playout-delay {nominal value   maximum value   minimum {default   low   high}} | Tunes the playout buffer to accommodate packet jitter caused by switches in the WAN.                                                                                                    |
|        |                                                                                                    | The keywords and arguments are as follows:                                                                                                    |
|        |                                                                                                    | • <b>nominal</b> —Defines the amount of playout delay applied at the beginning of a call by the jitter buffer in the gateway. In fixed mode, this is also the maximum size of the jitter buffer throughout the call.                                                 |
|        |                                                                                                    | • <i>value</i> —Specifies the range that depends on type of DSP and configured codec complexity. For medium codec complexity, the range is from 0 to 150 ms. For high codec complexity and DSPs that do not support codec complexity, the range is from 0 to 250 ms. |
|        |                                                                                                    | • <b>maximum</b> (adaptive mode only)—Specifies<br>the jitter buffer's upper limit (80 ms), or the<br>highest value to which the adaptive delay is set.                                                                                                    |
|        |                                                                                                    | • <b>minimum</b> (adaptive mode only)—Specifies<br>the jitter buffer's lower limit (10 ms), or the<br>lowest value to which the adaptive delay is set.                                                                                                    |
|        |                                                                                                    | • <b>default</b> —Specifies 40 ms.                                                                                                    |

#### **Configuring Echo Adjustment**

By design, echo cancellers are limited by the total amount of time they wait for the reflected speech to be received, which is known as an *echo trail*. The echo trail is normally 32 milliseconds. In Cisco System voice implementations, echo cancellers are enabled using the **echo-cancel enable** command, and echo trails are configured using the **echo-cancel coverage** command.

To configure parameters related to the echo canceller, use the following commands beginning in voice-port configuration mode:

|        | Command                                                           | Purpose                                                                                                    |
|--------|-------------------------------------------------------------------|----------------------------------------------------------------------------------------------------|
| Step 1 | Router(config-voiceport)# echo-cancel enable                      | Enables the cancellation of voice that is sent and<br>received on the same interface. Echo cancellation<br>coverage must also be configured. The default is<br>that echo cancellation is enabled.                                                                |
| Step 2 | Router(config-voiceport)# echo-cancel coverage {8   16   24   32} | Adjusts the echo canceller by the specified number of milliseconds. The default is <b>16</b> .                                                                                                    |
| Step 3 | Router(config-voiceport)# <b>non-linear</b>                       | Enables nonlinear processing (residual echo<br>suppression) in the echo canceller, which shuts off<br>any signal if no near-end speech is detected. Echo<br>cancelling must be enabled for this feature. The<br>default is that nonlinear processing is enabled. |

#### **Configuring Voice Level Adjustment**

I

Use the **input gain** and **output attenuation** commands to adjust voice levels, and the **impedance** command to set the impedance value to match that of the voice circuit to which the voice port connects.

To change parameters related to voice levels, use the following commands as appropriate, in voice-port configuration mode:

|        | Command                                                  | Purpose                                                                                                    |
|--------|----------------------------------------------------------|----------------------------------------------------------------------------------------------------|
| Step 1 | Router(config-voiceport)# <b>input gain</b> <i>value</i> | Specifies, in decibels, the amount of gain to be<br>inserted at the receiver side of the interface,<br>increasing or decreasing the signal. After an input<br>gain setting is changed, the voice call must be<br>disconnected and reestablished before the changes<br>take effect. The <i>value</i> argument is any integer from<br>-6 to 14. The default is 0. |

|        | Command                                                            | Purpose                                                                                                    |
|--------|--------------------------------------------------------------------|----------------------------------------------------------------------------------------------------|
| Step 2 | Router(config-voiceport)# <b>output attenuation</b> value          | Specifies the amount of attenuation in decibels at<br>the transmit side of the interface, decreasing the<br>signal. A system-wide loss plan can be<br>implemented using the <b>input gain</b> and <b>output</b><br><b>attenuation</b> commands. |
|        |                                                                    | The default value for this command assumes that a standard transmission loss plan is in effect, meaning that normally there must be -6 dB attenuation between phones.                                                                           |
|        |                                                                    | <i>The value</i> argument is any integer from –6 to 14.<br>The default is 0.                                                                                                    |
| Step 3 | <pre>Router(config-voiceport)# impedance { 600r   complex1 }</pre> | Specifies the terminating impedance of a voice<br>port interface, which needs to match the<br>specifications from the specific telephony system<br>to which it is connected.                                                                    |
|        |                                                                    | • <b>600r</b> —Specifies 600 ohms real.                                                                                                    |
|        |                                                                    | • <b>complex1</b> —Specifies Complex 1.                                                                                                    |
|        |                                                                    | The default is <b>600r</b> .                                                                                                    |

## **Verifying Analog Voice-Port Configurations**

After configuring the voice ports on your router, perform the following steps to verify proper operation:

| Step 1 | Pick up the handset of an attached telephony device and check for a dial tone.                                                                         |
|--------|----------------------------------------------------------------------------------------------------|
| Step 2 | If you have dial tone, check for DTMF detection. If the dial tone stops when you dial a digit, then the voice port is most likely configured properly. |

- **Step 3** To identify port numbers of voice interfaces installed in your router, use the **show voice port summary** command. For examples of the output, see the "Analog FXS Voice Port Example" section on page 30.
- **Step 4** To verify voice-port parameter settings, use the **show voice port** command with the appropriate syntax from Table 3. For sample output, see the "Analog FXO Voice Port Example" section on page 29.

| Table 3 | Show Analog V | Voice Port | <b>Command Syntax</b> |
|---------|---------------|------------|-----------------------|
|---------|---------------|------------|-----------------------|

| Platform          | Command Syntax                                               |
|-------------------|--------------------------------------------------------------|
| Cisco 2600 series | <pre>show voice port [slot-number/subunit-number/port]</pre> |
| Cisco 3640        |                                                              |
| Cisco 3660        |                                                              |

**Step 5** To display voice-channel configuration information for all DSP channels, use the **show voice dsp command**.

Router# show voice dsp

- **Step 6** To verify the call status for all voice ports, use the **show voice call summary command**. Router# **show voice call summary**
- **Step 7** To display the contents of the active call table, which shows all of the calls currently connected through the router or concentrator, use **the show call active voice command**.

Router# show call active voice

Step 8 To display the contents of the call history table, use the show call history voice command. To limit the display to the last calls connected through this router, use the keyword last and define the number of calls to be displayed with the argument *number*. To limit the display to a shortened version of the call history table, use the brief keyword.

Router# show call history voice [last | number | brief]

### **Troubleshooting Tips**

The following sections will assist in analyzing and troubleshooting voice port problems:

- Troubleshooting Chart, page 24
- Voice Port Testing Commands, page 25

To troubleshoot the high density analog network module, perform the following steps:

- To display the ccaal2 function calls during call setup and teardown, use the **debug ccaal2 session** privileged EXEC command.
- To trace the state transition of the RAS state machine based on the processed events, use the **debug cch323 ras** privileged EXEC command.
- To enable debugging for DSP API message events, use the **debug dspapi all** EXEC command.
- To display ASN1 contents of RAS and Q.931 messages, use the debug h255 asn1 privileged EXEC command.
- To enable debugging for Host Port Interface (HPI) message events, use the **debug hpi all** EXEC command.
- To display debugging information for all components of the Voice Call Manager, use the debug voice all privileged EXEC command
- To trace the execution path through the call control API, use the **debug voip ccapi** inout EXEC command.
- To trace error logs in the call control API, use the **debug voip ccapi error** EXEC command.
- To enable debugging on all virtual voice port module (VPM) areas, use the **debug vpm all** command.
- To turn off all port level debugging, use the **no debug vpm all** command. It is usually a good idea to turn off all debugging and then enter the debug commands you are interested in one by one. This will help to avoid confusion about which ports you are actually debugging
- To show messages from the digital signal processor (DSP) on the V.Fast Class (VFC) modem to the router, use the **debug vtsp dsp** EXEC command.

To troubleshoot specific areas of the high density analog network module, perform the following steps:

- To show messages from the DSP on the VPM to the router, Use the debug vpm dsp .
- To show which debug commands are enabled, use the **show debug**.
- To enable the display of trunk conditioning supervisory component trace information, use the **debug vtsp all**.

#### **Troubleshooting Chart**

Table 4 lists some problems you might encounter after configuring voice ports and some suggested remedies.

| Problem                                                                   | Suggested Action                                                                                                    |  |
|---------------------------------------------------------------------------|----------------------------------------------------------------------------------------------------|--|
| No connectivity                                                           | Ping the associated IP address to confirm connectivity. If you cannot successfully ping your destination, refer to the <i>Cisco IOS IP Configuration Guide</i> , Release 12.2.                                                                                                    |  |
| No connectivity                                                           | Enter the <b>show voice port</b> command with the voice port number that you are troubleshooting, which will tell you:                                                                                                    |  |
|                                                                           | • If the voice port is up. If it is not, use the <b>no shutdown</b> command to make it active.                                                                                                    |  |
|                                                                           | • What parameter values have been set for the voice port, including default values (these do not appear in the output for <b>the show running-config command</b> ). If these values do not match those of the telephony connection you are making, reconfigure the voice port.                                                                                                    |  |
| Telephony device buzzes or does not ring                                  | Use the <b>show voice port</b> command to confirm that <b>ring frequency</b> is configured correctly. It must match the connected telephony equipment and may be country-dependent.                                                                                                    |  |
| Distorted speech                                                          | Use the <b>show voice port command</b> to confirm that the <b>cptone</b> keyword setting (also called <i>region tone</i> ) is US.                                                                                                    |  |
| Music on hold is not heard                                                | Reduce the <b>music-threshold</b> level.                                                                                                    |  |
| Background noise is not heard                                             | Enable the <b>comfort-noise</b> command.                                                                                                    |  |
| Long pauses occur in<br>conversation; like speaking on a<br>walkie-talkie | Overall delay is probably excessive; the standard for adequate<br>voice quality is 150 ms one-way transit delay. Measure delay by<br>using ping tests at various times of the day with different network<br>traffic loads. If delay must be reduced, areas to examine include<br>propagation delay of signals between the sending and receiving<br>endpoints, voice encoding delay, and the voice packetization time<br>for various VoIP codecs. |  |

Table 4 Troubleshooting Voice Port Configurations

ſ

| Problem                                                            | Suggested Action                                                                                                    |  |
|--------------------------------------------------------------------|----------------------------------------------------------------------------------------------------|--|
| Jerky or choppy speech                                             | Variable delay, or jitter, is being introduced by congestion in the packet network. Two possible remedies are to:                                                                                                    |  |
|                                                                    | • Reduce the amount of congestion in your packet network.<br>Pings between VoIP endpoints will give an idea of the<br>round-trip delay of a link, which should never exceed 300 ms.<br>Also examine network queuing and dropped packets. |  |
|                                                                    | • Increase the size of the jitter buffer with the <b>playout-delay</b> command. (See the "Configuring Adaptive Jitter Adjustment" section on page 20.)                                                                                   |  |
| Clipped or fuzzy speech                                            | Reduce input gain. (See the "Configuring Voice Level<br>Adjustment" section on page 21.)                                                                                                    |  |
| Clipped speech                                                     | Reduce the input level at the listener's router. (See the "Configuring Voice Level Adjustment" section on page 21.)                                                                                                    |  |
| Volume too low or missed DTMF                                      | Increase speaker's output level or listener's input level. (See the "Configuring Voice Level Adjustment" section on page 21.)                                                                                                    |  |
| Echo interval is greater than 25 ms (sounds like a separate voice) | Configure the <b>echo-cancel enable</b> command and increase the value for <b>the echo-cancel coverage</b> keyword. (See the "Configuring Echo Adjustment" section on page 21.)                                                          |  |
| Too much echo                                                      | Reduce the output level at the speaker's voice port. (See the "Configuring Voice Level Adjustment" section on page 21.)                                                                                                    |  |

#### **Voice Port Testing Commands**

These commands allow you to force voice ports into specific states for testing. They require the use of Cisco IOS Release 12.0(7)XK or 12.1(2)T or a later release, and they apply to Cisco 2600 series, Cisco 3640, and Cisco 3660 routers. The following types of voice-port tests are covered:

- Detector-Related Function Tests (optional)
- Loopback Function Tests (optional)
- Tone Injection Tests (optional)
- Relay-Related Function Tests (optional)
- Fax/Voice Mode Tests (optional)

#### **Detector-Related Function Tests**

Using the **test voice port detector** command, you are able to force a particular detector into an on or off state, perform tests on the detector, and then return the detector to its original state.

To configure this feature, use the following commands in privileged EXEC mode:

|        | Command                                                                                                    | Purpose                                                                                                    |
|--------|----------------------------------------------------------------------------------------------------|----------------------------------------------------------------------------------------------------|
| Step 1 | Router# test voice port <i>slot/subunit/port</i> detector<br>{m-lead   battery-reversal   loop-current   ring  <br>tip-ground   ring-ground   ring-trip} {on   off} | Identifies the voice port you want to test. Enter a keyword for the detector under test and specify whether to force it to the on or off state.                                    |
|        |                                                                                                    | Note For each signaling type (FXO, FXS), only<br>the applicable keywords are displayed.<br>The <b>disable</b> keyword is displayed only<br>when a detector is in the forced state. |
| Step 2 | Router# test voice port <pre>slot/subunit/port detector {m-lead   battery-reversal   loop-current   ring   tip-ground   ring-ground   ring-trip} disable</pre>      | Identifies the voice port on which you want to end<br>the test. Enter a keyword for the detector under<br>test and the keyword <b>disable</b> to end the forced<br>state.          |
|        |                                                                                                    | NoteFor each signaling type (FXO, FXS), only<br>the applicable keywords are displayed.<br>The disable keyword is displayed only<br>when a detector is in the forced state.         |

#### **Loopback Function Tests**

To establish loopbacks on a voice port, use the following commands in privileged EXEC mode:

|        | Command                                                                     | Purpose                                                                                                    |
|--------|-----------------------------------------------------------------------------|----------------------------------------------------------------------------------------------------|
| Step 1 | Router# test voice port <i>slot/subunit/port</i> loopback {local   network} | Identifies the voice port you want to test and enters<br>a keyword for the loopback direction.                               |
|        |                                                                             | <b>Note</b> A call must be established on the voice port under test.                                                         |
| Step 2 | Router# test voice port <i>slot/subunit/port</i> loopback disable           | Identifies the voice port on which you want to end<br>the test and enters the keyword <b>disable</b> to end the<br>loopback. |

## **Tone Injection Tests**

L

ſ

To inject a test tone into a voice port, use the following commands in privileged EXEC mode:

|        | Command                                                                                                    | Purpose                                                                                                    |
|--------|----------------------------------------------------------------------------------------------------|----------------------------------------------------------------------------------------------------|
| Step 1 | Router# test voice port <i>slot/subunit/port</i> inject-tone<br>{local   network} {1000hz   2000hz   200hz   3000hz  <br>300hz   3200hz   3400hz   500hz   quiet} | Identifies the voice port you want to test and enters<br>keywords for the direction to send the test tone and<br>for the frequency of the test tone. |
|        |                                                                                                    | <b>Note</b> A call must be established on the voice port under test.                                                                                 |
| Step 2 | Router# test voice port <i>slot/subunit/port</i> inject-tone disable                                                                                              | Identifies the voice port on which you want to end<br>the test and enters the keyword <b>disable</b> to end the<br>test tone.                        |
|        |                                                                                                    | <b>Note</b> The <b>disable</b> keyword is available only if a test condition is already activated.                                                   |

### **Relay-Related Function Tests**

To test relay-related functions on a voice port, use the following commands in privileged EXEC mode:

|        | Command                                                                                                    | Purpo                                                                                                    | se                                                                                                    |
|--------|----------------------------------------------------------------------------------------------------|----------------------------------------------------------------------------------------------------|----------------------------------------------------------------------------------------------------|
| Step 1 | Router# test voice port <pre>slot/subunit/port relay {e-lead   loop   ring-ground   battery-reversal   power-denial   ring   tip-ground} {on   off}</pre> | Identifies the voice port you want to test. Enter a keyword for the relay under test and specify whether to force it to the on or off state.                                                                                                    |                                                                                                    |
|        |                                                                                                    | Note                                                                                                    | For each signaling type (FXO, FXS), only<br>the applicable keywords are displayed.<br>The <b>disable</b> keyword is displayed only<br>when a relay is in the forced state. |
| Step 2 | Router# test voice port <i>slot/subunit/port</i> relay<br>{e-lead   loop   ring-ground   battery-reversal  <br>power-denial   ring   tip-ground} disable  | Identiantian Identiantian Identiantian Identiana Identification Identification Identificatio Identification Ide | fies the voice port on which you want to end<br>st. Enter a keyword for the relay under test,<br>e keyword <b>disable</b> to end the forced state.                         |
|        |                                                                                                    | Note                                                                                                    | For each signaling type (FXO, FXS), only<br>the applicable keywords are displayed.<br>The <b>disable</b> keyword is displayed only<br>when a relay is in the forced state. |

#### **Fax/Voice Mode Tests**

The **test voice port switch fax** command forces a voice port into fax mode for testing. After you enter this command, you can use the **show voice call** or **show voice call summary** command to check whether the voice port is able to operate in fax mode. If no fax data is detected by the voice port, the voice port remains in fax mode for 30 seconds and then reverts automatically to voice mode.

The **disable** keyword ends the forced mode switch; however, the fax mode ends automatically after 30 seconds. The disable keyword is available only while the voice port is in fax mode.

To force a voice port into fax mode and return it to voice mode, use the following commands in privileged EXEC mode:

|        | Command                                                         | Purpose                                                                                                    |
|--------|-----------------------------------------------------------------|----------------------------------------------------------------------------------------------------|
| Step 1 | Router# test voice port slot/subunit/port switch fax            | Identifies the voice port you want to test. Enter the keyword <b>fax</b> to force the voice port into fax mode.                             |
| Step 2 | Router# test voice port <i>slot/subunit/port</i> switch disable | Identifies the voice port on which you want to end<br>the test. Enter the keyword <b>disable</b> to return the<br>voice port to voice mode. |

## **Configuration Examples**

This section provides the following voice port configuration examples:

- Analog FXO Voice Port Example
- Analog FXS Voice Port Example

## **Analog FXO Voice Port Example**

I

The following example shows analog FXO output for voice-port configuration:

```
voice-port 1/0/4
no vad
 timeouts call-disconnect 3
 timeouts wait-release 3
 connection trunk 8004 answer-mode
 supervisory disconnect dualtone pre-connect
 supervisory answer dualtone
no battery-reversal
1
voice-port 1/0/5
no vad
timeouts call-disconnect 3
 timeouts wait-release 3
 connection trunk 8005 answer-mode
 supervisory disconnect dualtone pre-connect
 supervisory answer dualtone
no battery-reversal
1
voice-port 1/0/6
no vad
 timeouts call-disconnect 3
 timeouts wait-release 3
 connection trunk 8006 answer-mode
 supervisory disconnect dualtone pre-connect
 supervisory answer dualtone
no battery-reversal
!
voice-port 1/0/7
no vad
 timeouts call-disconnect 3
 timeouts wait-release 3
 connection trunk 8007 answer-mode
supervisory disconnect dualtone pre-connect
supervisory answer dualtone
no battery-reversal
1
```

## **Analog FXS Voice Port Example**

The following example shows analog FXS output for voice-port configuration:

```
voice-port 1/0/0
signal loopStart
no vad
station-id name test1 abc
station-id number 8000
caller-id enable
!
voice-port 1/0/1
signal loopStart
no vad
!
voice-port 1/0/2
signal loopStart
no vad
1
voice-port 1/0/3
signal loopStart
no vad
!
```

# **Command Reference**

L

ſ

This section documents previously undocumented commands. All other commands used with this feature are documented in the Cisco IOS Release 12.2 command reference publications.

- debug dspapi, page 32
- debug hpi, page 34

This section documents modified commands. All other commands used with this feature are documented in the Cisco IOS Release 12.2 command reference publications.

• voice-port, page 35

# debug dspapi

To enable debugging for Digital Signal Processor (DSP) Application Programming Interface (API) message events, use the **debug dspapi** command in EXEC mode. To reset the default value for this feature, use the **no** form of this command.

debug dspapi { all | command | detail | error | notification | response }

[no] debug dspapi { all | command | detail | error | notification | response }

| Syntax Description | all                                                                                                    | Enables all dspapi debug options (command, detail, error, notification and response).                                                                                                  |
|--------------------|----------------------------------------------------------------------------------------------------|----------------------------------------------------------------------------------------------------|
|                    | command                                                                                                    | Displays commands sent to the DSPs.                                                                                                    |
|                    | detail                                                                                                    | Displays additional detail for the dspapi debugs enabled.                                                                                                    |
|                    | error                                                                                                    | Displays any dspapi errors.                                                                                                    |
|                    | notification                                                                                                    | Displays notification messages sent from the DSP. (for example, tone detection notification).                                                                                          |
|                    | response                                                                                                    | Displays responses sent by the DSP (for example, responses to statistic requests).                                                                                                    |
| Defaults           | This command is n                                                                                                    | ot enabled.                                                                                                    |
| Command Modes      | EXEC                                                                                                    |                                                                                                    |
| Command History    | Release                                                                                                    | Modification                                                                                                    |
|                    | 12.1(5)XM                                                                                                    | This command was first introduced on the Cisco AS5300 and Cisco AS5800.                                                                                                    |
|                    | 12.1(5)XM1                                                                                                    | This command was implemented on the Cisco AS 5350 and Cisco AS5400.                                                                                                    |
|                    | 12.2(2)T                                                                                                    | This command was implemented on the Cisco 1700, Cisco 2600 series, Cisco 3600 series, and the Cisco 3810.                                                                              |
|                    | 12.2(8)T                                                                                                    | This command was integrated into the Cisco IOS Release 12.2(8)T.                                                                                                    |
| Usage Guidelines   | DSP API message<br>(Nextport) and Tex<br>be used only for sig                                                                                                    | events used to communicate with DSPs are intended for use with Connexant<br>as Instrument (54x) DSPs. This command severely impacts performance and should<br>ngle-call debug capture. |
| Examples           | The following example and the following example and the following exam | nple shows how to enable debugging for all DSP API message events:                                                                                                    |
|                    | Router # <b>debug ds</b>                                                                                                    | papi all                                                                                                    |

L

Γ

| Related Commands | Command   | Description                                                     |
|------------------|-----------|-----------------------------------------------------------------|
|                  | debug hpi | Enables debugging for Host Port Interface (HPI) message events. |

# debug hpi

To enable debugging for Host Port Interface (HPI) message events, use the **debug hpi** command in EXEC mode. To reset the default value for this feature, use the **no** form of this command.

debug hpi { all | command | detail | error | notification | response }

[no] debug hpi { all | command | detail | error | notification | response }

| Syntax Description | all                                                                                                    | Enables all HPI debug options (command, detail, error, notification and response).                        |  |
|--------------------|----------------------------------------------------------------------------------------------------|----------------------------------------------------------------------------------------------------|--|
|                    | command                                                                                                    | Displays commands being sent to the 54x DSP.                                                              |  |
|                    | detail                                                                                                    | Displays additional detail for the HPI debugs enabled.                                                    |  |
|                    | error                                                                                                    | Displays any HPI errors.                                                                                  |  |
|                    | notification                                                                                                    | Displays notification messages sent from the 54x DSP. (for example, tone detection notification).         |  |
|                    | response                                                                                                    | Displays responses (to commands) sent by the 54x DSP (for example, responses to statistic requests).      |  |
| Defaults           | This command is no                                                                                                    | ot enabled.                                                                                               |  |
| Command Modes      | EXEC                                                                                                    |                                                                                                    |  |
| Command History    | Release                                                                                                    | Modification                                                                                              |  |
|                    | 12.1(5)XM                                                                                                    | This command was first introduced on the Cisco AS5300 and Cisco AS5800.                                   |  |
|                    | 12.2(2)T                                                                                                    | This command was implemented on the Cisco 1700, Cisco 2600 series, Cisco 3600 series, and the Cisco 3810. |  |
|                    | 12.2(8)T                                                                                                    | This command was integrated into the Cisco IOS Release 12.2(8)T.                                          |  |
| Usage Guidelines   | This command enables debugging for HPI message events, which are used to communicate with the 54x DSPs. This command severely impacts performance and should be used only for single-call debug capture. |                                                                                                    |  |
| Examples           | The following example shows how to enable debugging for all HPI message events:<br>Router #debug hpi all                                                                                                 |                                                                                                    |  |
| Related Commands   | Command                                                                                                    | Description                                                                                               |  |
|                    | debug dspapi                                                                                                    | Enables debugging for DSP API message events.                                                             |  |
|                    |                                                                                                    |                                                                                                    |  |

## voice-port

To enter voice-port configuration mode, use the voice-port command in global configuration mode.

#### Cisco 2600, and Cisco 3600 Router

voice-port {slot-number/subunit-number/port}

| Syntax Description | slot-number    | Slot number in the Cisco router in which the High-Density Analog Voice<br>and Fax Network Module (NM-HDA) is installed. Valid entries are from 0<br>to 3, depending on the slot in which it has been installed. |
|--------------------|----------------|----------------------------------------------------------------------------------------------------|
|                    | subunit-number | Subunit on the NM-HDA in which the voice port is located. Valid entry is 0.                                                                                                    |
|                    | port           | Voice port number. Valid entries are 0 to 21.                                                                                                    |
|                    | slot           | The router location in which the voice port adapter is installed. Valid entries are from 0 to 3.                                                                                                    |
|                    | port           | • Indicates the voice interface card location. Valid entries are 0 to 21. See Table 1 on page 2 for port numbering.                                                                                             |

**Defaults** No default behavior or values

#### **Command Modes** Global configuration

| Command History | Release   | Modification                                                                                                    |
|-----------------|-----------|----------------------------------------------------------------------------------------------------|
|                 | 11.3(1)T  | This command was introduced.                                                                                                    |
|                 | 11.3(3)T  | Support for Cisco 2600 series routers was added.                                                                                                    |
|                 | 12.0(3)T  | Support for the Cisco AS5300 access server was added.                                                                                                    |
|                 | 12.0(7)T  | Support for the Cisco AS5800 universal access server, the Cisco 7200 series router, and the Cisco 1750 router was added. Arguments for the Cisco 2600 series and Cisco 3600 series router were added. |
|                 | 12.2(2)XT | This command was modified on the Cisco 2600 series, the Cisco 3640 series and the Cisco 3660 series to accommodate the additional ports of the NM-HDA.                                                |
|                 | 12.2(8)T  | This command was integrated into the Cisco IOS Release 12.2(8)T.                                                                                                    |

#### Usage Guidelines

Use the voice-port command in global configuration mode to switch to voice-port configuration mode from global configuration mode. Use the **exit** command to exit voice-port configuration mode and return to global configuration mode.

#### Examples

I

The following example accesses voice-port configuration mode for port 0, located on subunit 0 on a voice interface card installed in slot 1 for the Cisco 3660 series:

voice-port 1/0/0

| Related Commands | Command         | Description                                                                          |
|------------------|-----------------|--------------------------------------------------------------------------------------|
|                  | dial-peer voice | Enters dial-peer configuration mode and specifies the method of voice encapsulation. |

## Glossary

ATM—Asynchronous Transport Mode.

**adaptive jitter buffering**—adaptive jitter buffer intelligently balances delay and packet loss through the gateway for maximum call clarity and quality.

**CAS**—Channel Associated signaling. A signaling technique that uses the same facility path for both voice and signaling traffic.

**comfort noise generation**—While using VAD, the DSP at the destination emulates background noise from the source side, preventing the perception that a call is disconnected.

DSP—Digital Signal Processor. Specialized microprocessor used for voice processing.

**DTMF**—dual tone multifrequency. Tones used to send phone number digits to and from a switch. DTMF tones identify the number 0-9 and the \* and # symbols.

**ground start**— Used for PBX and other services that must have ground signal to indicate when a dial tone is applied by the serving switching system or is used to avoid glare. Advantages of Ground-Start: minimizes the possibility of glare; provides Far-End Disconnect Supervision (for example, the remote user can disconnect, and local FXO can be made aware of this and also disconnect).

H.323—ITU-T standard for multimedia logical channels.

NM-HDA—High-Density Analog Voice and Fax Network Module.

**immediate start**— In the immediate start protocol, the originating side does not wait for a wink before sending addressing information. After receiving addressing digits, the terminating side then goes off-hook for the duration of the call. The originating endpoint maintains off-hook for the duration of the call.

**loop start**— Use the loop signaling format. On-hook and off-hook states are represented by the absence or presence of current in the loop. Loop start is used for signaling over subscriber line circuit, or loop. Loop start might have two problems of glare state and no disconnect recognition.

NM—network module.

**PSTN**—Public Switched Telephone Network.

RAS—Registration Admissions and Status Protocol.

**SAS**—Signaling Access Server. Also called a signaling controller. A server based on TransPath system technology that interfaces between the NAS and the SS7 signaling network.

SVC—switched virtual circuit.

T1—24 64kpbs timeslots on a 1.544 Mbps serial interface.

**VAD**—Voice Activity Detection (silence suppression) Bandwidth on the packet network is used only when someone is speaking.

**Wink**—TelCo terminology for a specific transition of the signaling bits on a T1 line. If the originating state of the signaling bits indicates on-hook, then a "wink" is an on-hook to off-hook to on-hook transition. The timing of the wink and the values of the signaling bits for on-hook and off-hook can depend on signaling type.

**Wink Start**—The terminating side responds to an off-hook from the originating side with a short wink. This wink tells the originating side that the terminating side is ready to receive addressing digits. After receiving addressing digits, the terminating side then goes off-hook for the duration of the call. Glossary

1